# East Meadow Schools FamilyID Online Registration for Athletic Clearance

The East Meadow School District offers the convenience of online registration to enroll in athletics for your child through Family ID. (www.familyid.com)

(<u>FamilyID is a secur</u>e registration platform that provides you with an easy, user-friendly way to register for our programs, and helps us to be more efficient and enviornmentally responsible. When you register through FamilyID, the system keeps track of your information in your FamilyID profile. You enter your information only once for each family member for multiple uses and multiple programs.

## **BEFORE YOU REGISTER:**

Prior to registration, you will need to have a valid physical examination recorded on a health form and dated within one calendar year of the first day of tryouts. The form can be uploaded to your FamilyID account, mailed, or given to the school nurse.

# **INFORMATION NEEDED TO REGISTER:**

It will be helpful to have the following information handy to allow for accurate completion of your online registration.

- Student Athlete's Physician Information
- Emergency Contacts Information

#### **REGISTRATION PROCESS:**

A parent/guardian should register by clicking on the FamilyID link below associated with your student-athletes school or go to your student-athletes school website under athletics and click on the FamilyID link.

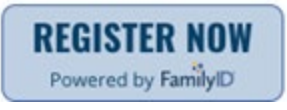

# W.T. Clarke Middle School& W.T. Clarke High School

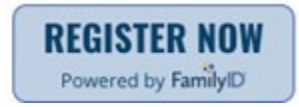

#### Woodland Middle School

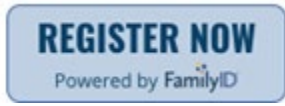

**East Meadow High School** 

## Follow these steps:

- 1. To find your program, click on the link provided by the Organization above and select the registration form under the word *Programs*.
- 2. Next, click on the green *Register Now* button and scroll, if necessary, to the *Create Account/Log In* green buttons. If this is your first time using FamilyID, click *Create Account.* Click *Log In*, if you already have a FamilyID account.
- 3. *Create* your secure FamilyID account by entering the account owners First and Last name (parent/guardian), E-mail address and password. Select *I Agree* to the FamilyID Terms of Service. Click *Create Account.*
- 4. You will receive an email with a link to activate your new account. (If you don't see the email, check your E-mail filters (spam, junk, etc.).
- 5. Click on the link in your activation E-mail, which will log you in to FamilyID.com
- 6. Once in the registration form, complete the information requested. All fields with a red asterisk (\*) are required to have an answer.
- 7. Click the Continue button when your form is complete.
- 8. Review your registration summary.

## **No Payment Required**

9. Click the green *Submit* button. After selecting 'Submit', the registration will be complete.

You will receive a completion email from FamilyID confirming your registration. At any time, you may login at <u>www.familyid.com</u> to update your information and to check your registration(s). To view a completed registration, select the 'Registration' tab on the blue bar.

# **SUPPORT:**

- If you need assistance with registration, contact FamilyID at: <u>support@familyid.com</u> or 888-800-5583 x1.
- Support is available 7 days per week and messages will be returned promptly.

Thank you for your support in transitioning to online athletic registration. If for any reason you are unable to sign up electronically, such as no access to the internet, please contact the building athletic director and provide them with athletic registration via hard copy. Otherwise, we ask that all athletes be registered through the online FamilyID portal.

If you have further questions please contact the building Athletic Director or myself at jsupple@emufsd.us or 516-876-7426.

Sincerely,

Jason Supple

Jason Supple

Director of Physical Education, Health and Athletics

516-876-7426

jsupple@emufsd.us